# Installation Open-Source Virtualisierungsplattform Proxmox VE 6.1

Michael Dörr, Sa. 18.04.2020

# Agenda

- 1. Motivation
- 2. Installation Virtualisierungsplattform Proxmox VE 6.1
- 3. Installation VM mit Ubuntu-Server 18.04
- 4. Installation "Jitsi Meet" als Container
- 5. Praktische Erfahrungen
- 6. Ausblick: Single-Node Kubernetes-Cluster

#### 7. Demo

# Warum ... ?

- ... Virtualisierung, und kein Bare-Metal?
  - Flexiblere Nutzung der HW-Ressourcen
  - Bessere Beobachtung der virtuellen Maschinen
- ... KVM/qemu, und nicht Vmware, XEN, Hyper-V, Virtualbox?
  - Bestandteil des Linux-Kernels
  - Open-Source, keine Lizenzkosten oder Nutzungsbeschränkungen
- ... Proxmox VE, und nicht openSUSE 15.1 oder Fedora 31?
  - openSUSE 15.1 funktioniert, hat aber nur virt-manager und virsh
  - virt-manager hat keine ,schöne' Oberfläche; virsh hat nur CLI
  - Proxmox VE 6.1 hat eine Community Edition mit einem Web-GUI, das gut aussieht und einfach zu bedienen ist.
  - Proxmox VE kommt aus Europa (Österreich)

# Proxmox VE

- Proxmox VE basiert auf Debian-Linux 10 (Buster) <u>https://www.proxmox.com/de/</u> <u>proxmox-ve</u>
- Download ISO image (Proxmox VE 6.1-2)
- ISO-Datei mittels dd auf einen USB-Stick (2GB) kopieren
- Rechner vorbereiten: viel RAM, viel CPU, viel Disk,
   >= 1 Netzwerk-Interface, UEFI-Boot von USB-Stick

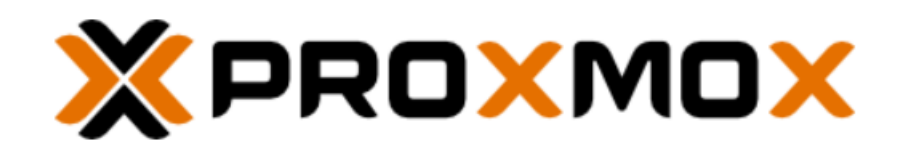

| lome | Virtualisierung | Email Sicherheit | Downloads | Training | Partner | News | Über uns |  |
|------|-----------------|------------------|-----------|----------|---------|------|----------|--|
|      |                 |                  |           |          |         |      |          |  |

Startseite | Virtualisierung

#### **Open Source-Virtualisierungsplattform**

#### Server, Netzwerk und Storage in einer Softwarelösung

Proxmox VE ist eine komplette Open Source-Virtualisierungslösung für Server. Es kombiniert KVM- und Container-basierte Virtualisierung und verwaltet virtuelle Maschinen, Container, Storage, virtuelle Netzwerke und Hochverfügbarkeits-Cluster übersichtlich über die zentrale Managementoberfläche.

Mit den vielen professionellen Funktionen und dem intuitiven, web-basierten Interface lassen sich vorhandene Ressourcen optimal ausschöpfen sowie Hardware- und Administrationskosten,

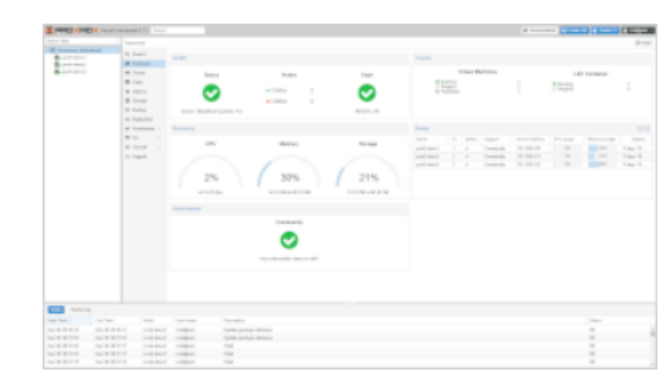

egal ob im Unternehmen oder privat, reduzieren. Mit Proxmox VE lassen sich problemlos die anspruchsvollsten Linuxoder Windows-Workloads virtualisieren.

Download-URL: <u>https://www.proxmox.com/de/downloads/item/proxmox-ve-6-1-2-iso-installer</u> Support Wiki: <u>https://pve.proxmox.com/wiki/Main\_Page</u>

## Installation Host: pve-002

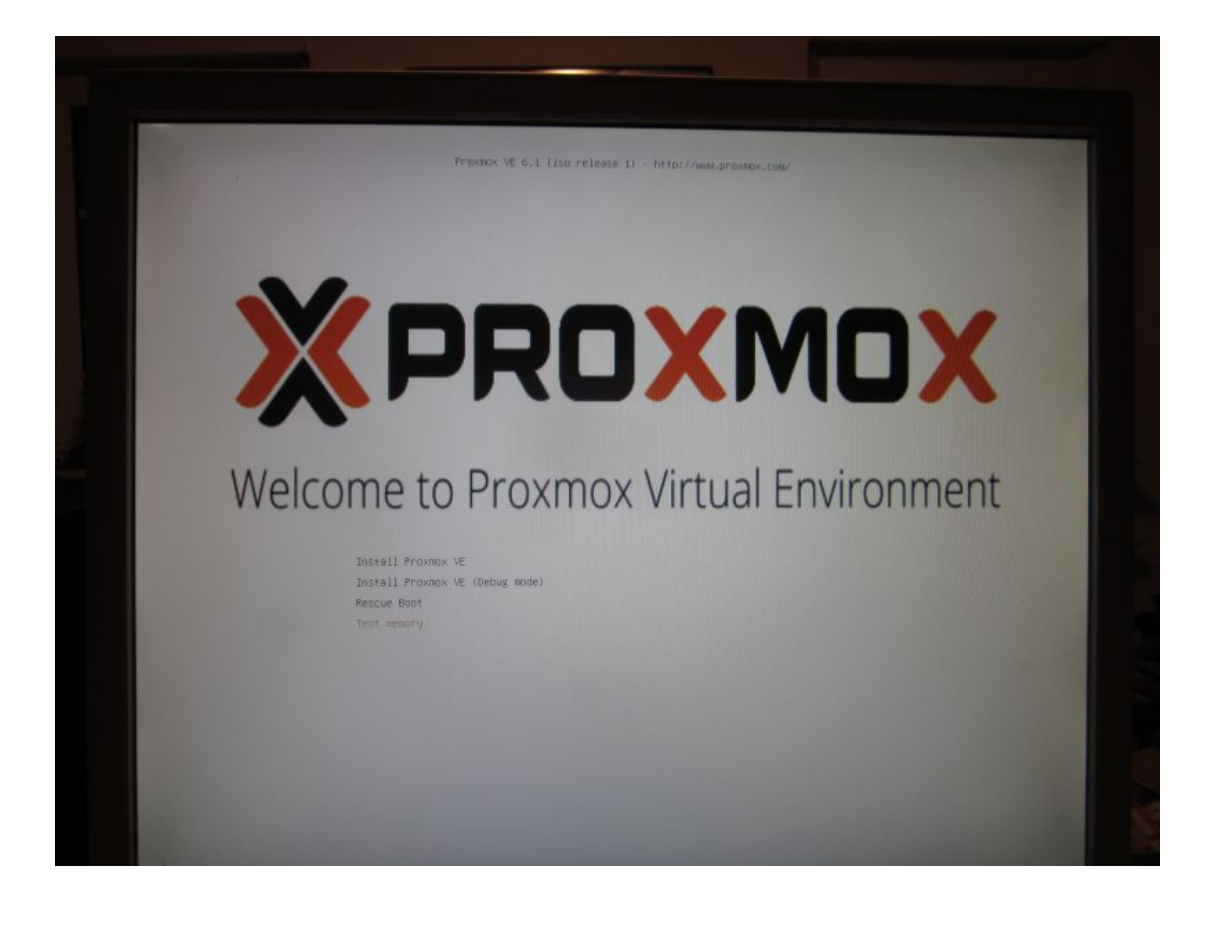

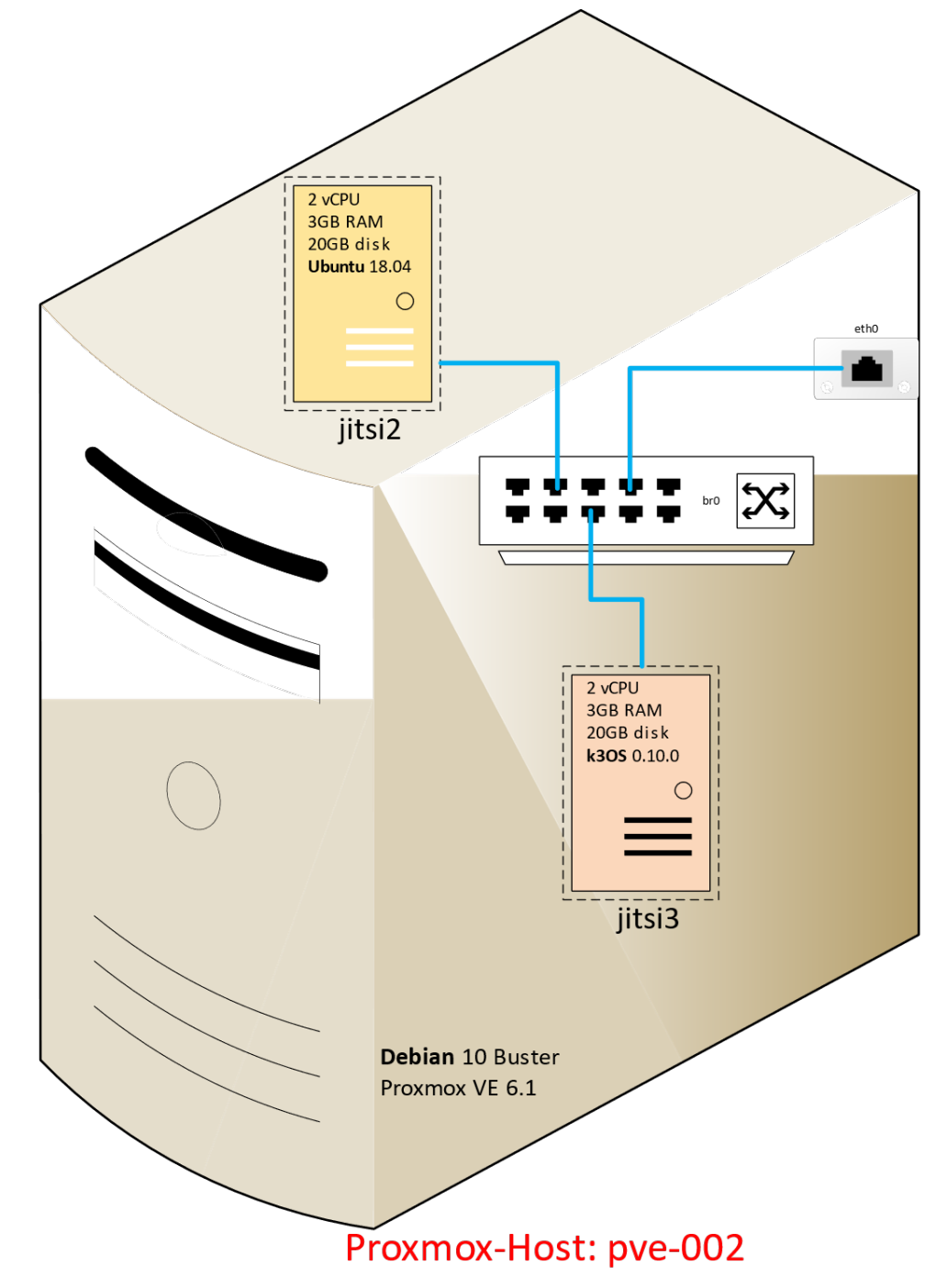

## https://pve.proxmox.com/wiki/Installation

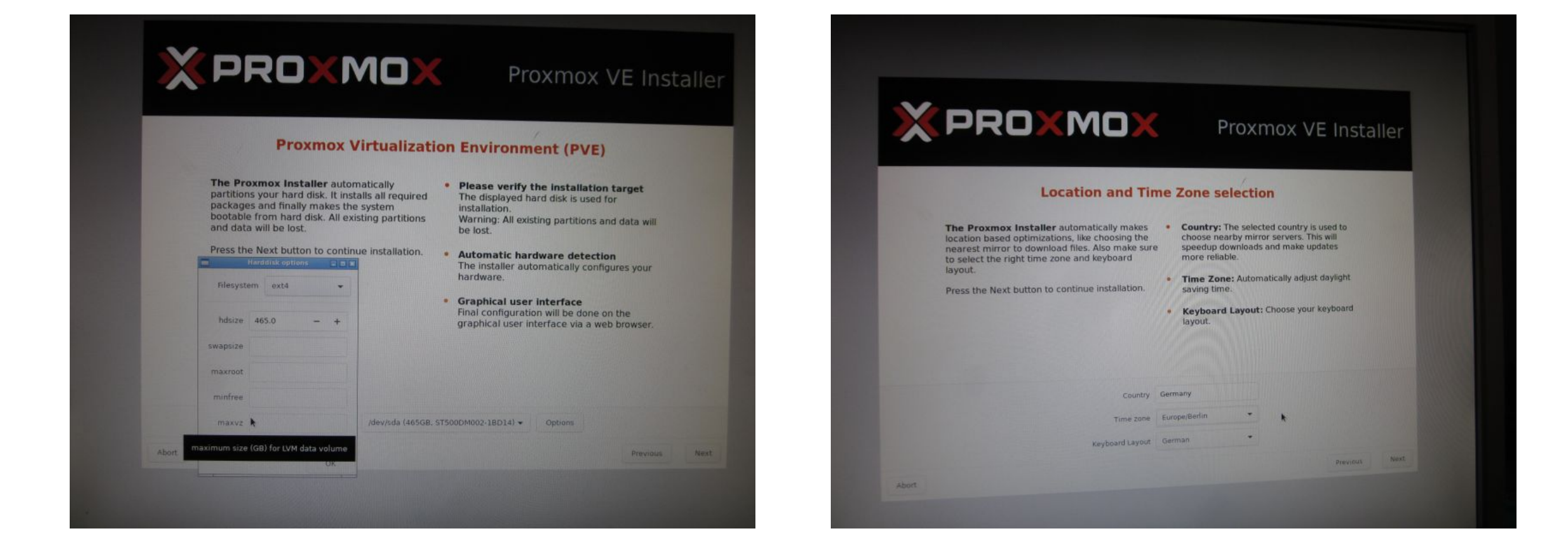

## Phase 1

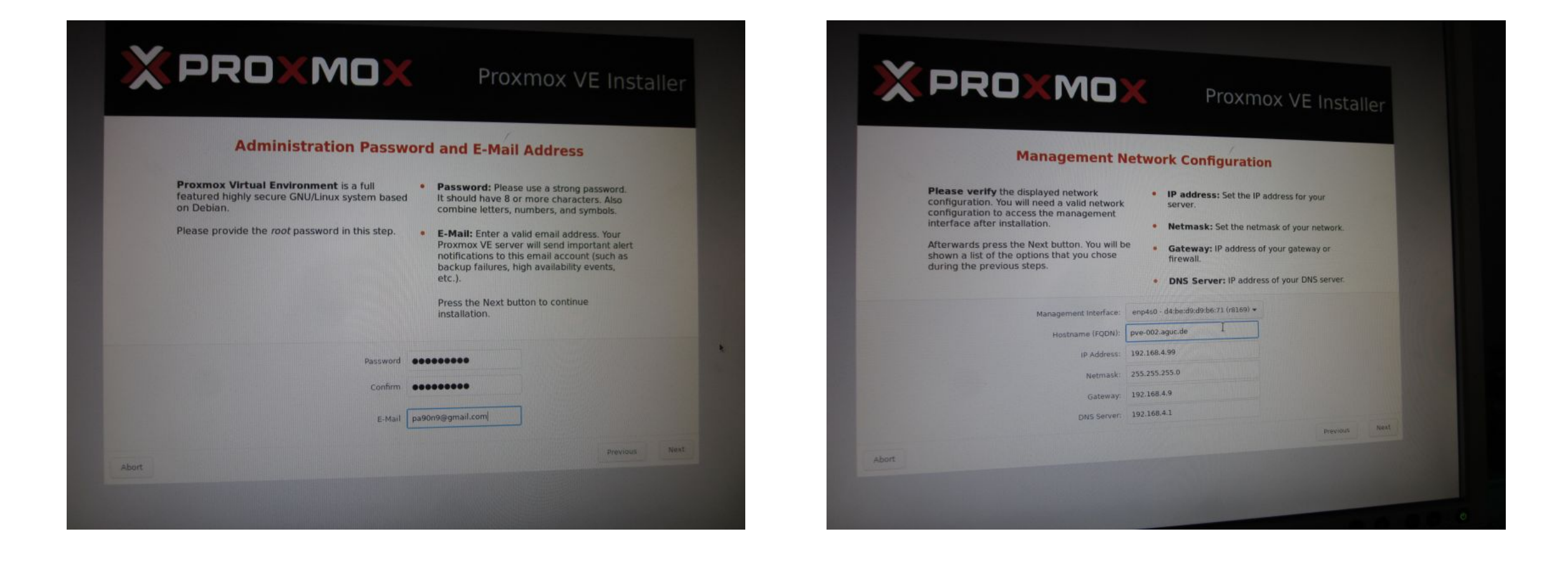

## Phase 2

#### XPROXMOX

Proxmox VE Installe

#### Summary

Please verify the displayed informations. Once you press the Install button, the installer will begin to partition your drive(s) and extract the required files.

| Option                | Value            |
|-----------------------|------------------|
| Filesystem:           | ext4             |
| Disk(s):              | /dev/sda         |
| Country:              | Germany          |
| Timezone:             | Europe/Berlin    |
| Keymap:               | de               |
| E-Mail:               | pa90n9@gmail.com |
| Management Interface: | enp4s0           |
| Hostname:             | pve-002          |
| IP:                   | 192.168.4.99     |
| Netmask:              | 255.255.255.0    |
| Gateway:              | 192.168.4.9      |
| DNS:                  | 192.168.4.1      |
|                       | Previous Int     |
|                       |                  |
|                       |                  |
|                       |                  |

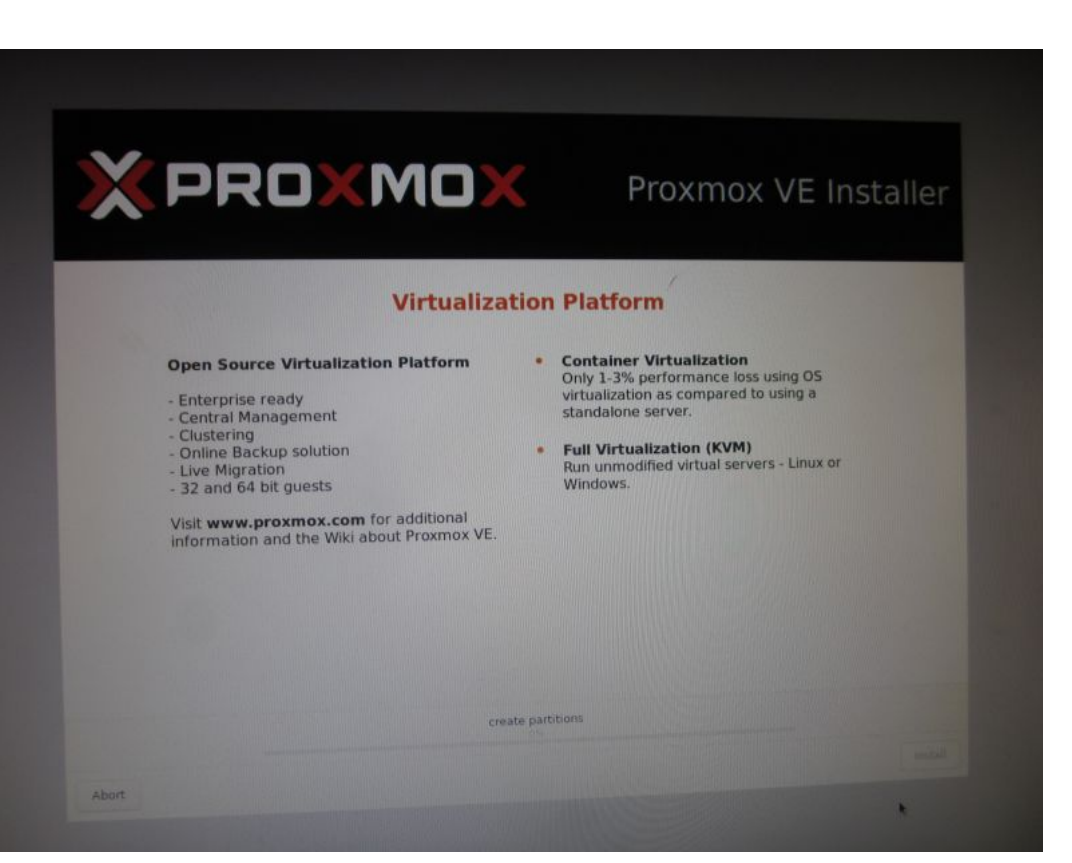

#### Phase 3

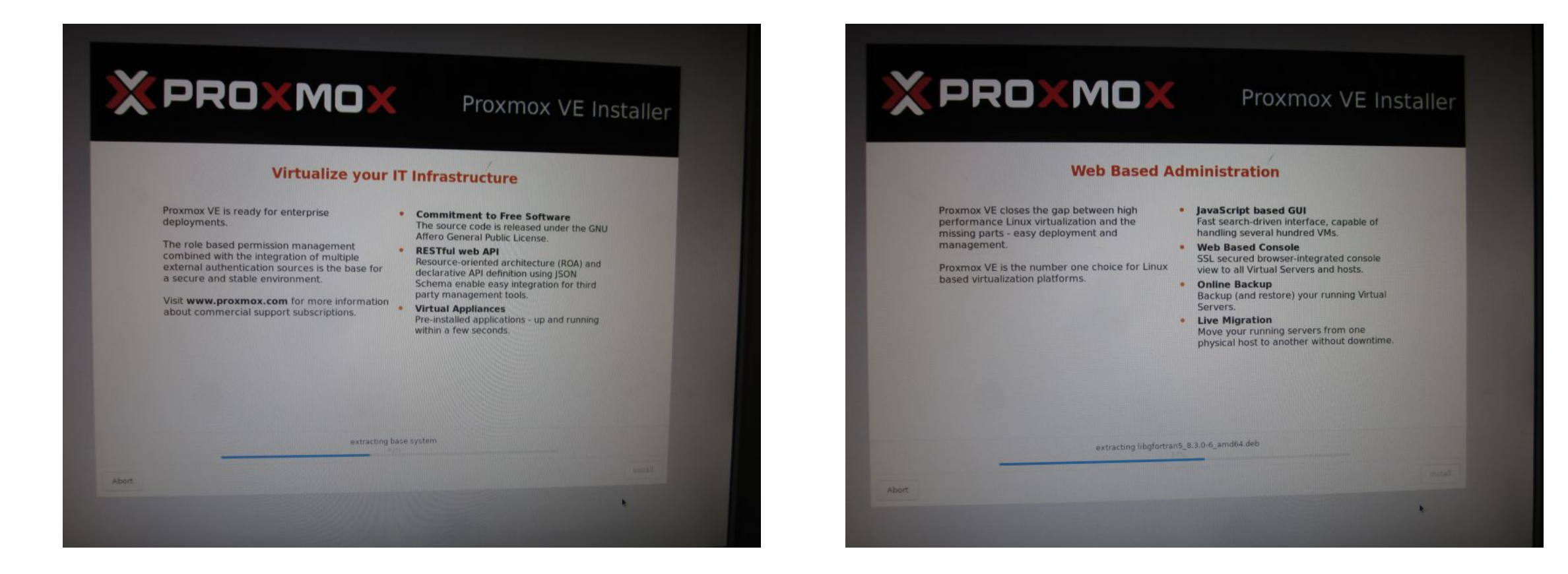

# Fertig !

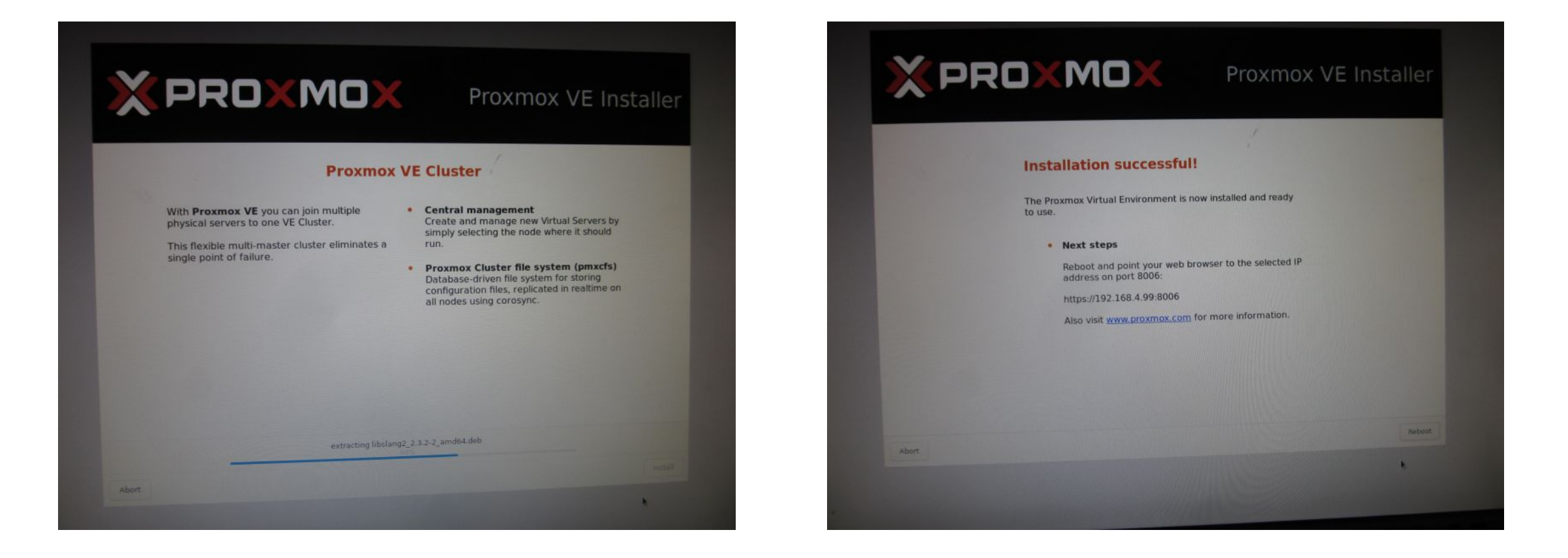

## Nacharbeiten

- Proxmox-Paketquellen von enterprise auf no-subscription ändern
  - In /etc/apt/sources.list.d/pve-enterprise.list
  - # disable # deb https://enterprise.proxmox.com/debian/pve buster pve-enterprise
  - # enable deb http://download.proxmox.com/debian/pve buster pve-no-subscription
- Aktuelle Patches nachinstallieren
  - apt update
  - apt upgrade

## Zusatzarbeiten

- Statische IP-Adresse konfigurieren
  - In Datei /etc/networks/interfaces
  - In Datei /etc/hosts den Hostnamen kontrollieren
  - In Datei /etc/resolv.conf die DNS-Domäne kontrollieren
- ISO-Datei des gewünschten Ubuntu-Servers (hier 18.04.4 LTS) (und optional ISO-Dateien weiterer Betriebssysteme) in den Image-Store des Proxmox VE hochladen
- Reboot, tut gut.

| 🕹 🗶                                            |                                                                                                    |                  |                                                                                  | pve-002 - Proxmox Virtual Environment - Mozilla Firefox |                                                                           |                             |                               |                                    |                                                   |                                                  |                         |                               |                                     |                                         |                                     |                                    | ~                                   | ~ 🛛             |
|------------------------------------------------|----------------------------------------------------------------------------------------------------|------------------|----------------------------------------------------------------------------------|---------------------------------------------------------|---------------------------------------------------------------------------|-----------------------------|-------------------------------|------------------------------------|---------------------------------------------------|--------------------------------------------------|-------------------------|-------------------------------|-------------------------------------|-----------------------------------------|-------------------------------------|------------------------------------|-------------------------------------|-----------------|
| < Q Yubic Q GitHu                              | <b>ar</b> 223.p                                                                                                    | 🚯 n              | nedia 🛛                                                                          | open:                                                   | → Yubik                                                                   | 🗙 pv 🗴                      | K 📃 Bla                       | og   📔 ope                         | ni 🚯 Fedor                                        | 子 Apply                                          | 🐴 ipfire                | e  🐴 blog                     | g.i 🛛 🔀 Prox                        | n 🔀 Qem                                 | n. 🔀                                | Host                               | > -                                 | + ~             |
|                                                |                                                                                                    |                  |                                                                                  | 192.168.4                                               | .99:8006/                                                                 | #v1:0:=noo                  | de%2Fpve-                     | 002:4:5:19::::                     | 9                                                 |                                                  |                         | 80% •••                       | ⊌ ☆                                 |                                         | lii\                                |                                    | <b>2</b> ] (2                       | ≡               |
|                                                | ual Environment 6                                                                                                    | 6. <b>1-8</b> Se | arch                                                                             |                                                         |                                                                           |                             |                               |                                    |                                                   |                                                  |                         | 2                             | Documentation                       | Create VN                               | A 🜍 Cr                              | eate CT                            | 💄 root                              | @pam v          |
| Server View 🗸                                  | Node 'pve-002'                                                                                                    |                  |                                                                                  |                                                         |                                                                           |                             |                               |                                    |                                                   |                                                  |                         | 'O Rebo                       | ot 🖒 Shutdov                        | vn >_ Shell                             | ~ I I                               | Bulk Actio                         | ns v 🛛                              | 🕜 Help          |
| Datacenter                                     | Q Search                                                                                                    |                  | Package v                                                                        | versions                                                |                                                                           |                             |                               |                                    |                                                   |                                                  |                         |                               |                                     |                                         |                                     | Hour (ave                          | rage)                               | ~               |
| 100 (jitsi2)                                   | 🛢 Summary                                                                                                    |                  | pve-002                                                                          | 2 (Uptime: 0)                                           | pve-002 - Proxmox Virtual Environment - Mozilla         ppen:       Yubik |                             |                               |                                    |                                                   |                                                  |                         |                               |                                     |                                         |                                     |                                    |                                     |                 |
| 🕃 🛛 local (pve-002)<br>😂 🗍 local-lvm (pve-002) | Notes         Shell         System         Image: System         Image: System | -                | CF E Lo                                                                          | PU usage<br>bad average                                 |                                                                           |                             |                               |                                    | 0.20% of 2 CPU                                    | (s)<br>0 IO de                                   | lay                     |                               |                                     |                                         |                                     |                                    | 0.40%                               | 6               |
|                                                |                                                                                                    | tes              | œ RA                                                                             | AM usage<br>D space(root)                               |                                                                           |                             |                               | 11.08% (80<br>5.29% (4             | 7.79 MiB of 7.65 Gi<br>.97 GiB of 93.99 Gi        | B) KSM sha<br>B) <b>C</b> SWAF                   | ring<br>P usage         |                               |                                     |                                         | 0.00                                | % (0 B of                          | 0 B<br>7.00 GiB                     | 3               |
|                                                |                                                                                                    |                  | CPU(s<br>Keme<br>PVE M                                                           | s)<br>el Version<br>Manager Versi                       | ion                                                                       |                             |                               |                                    |                                                   |                                                  | I                       | Linux 5.3.18-3-p              | 2 x Intel(R) Core(<br>we #1 SMP PVE | TM)2 Duo CPU E<br>5.3.18-3 (Tue, 1<br>I | E8400 @ 3<br>7 Mar 202<br>pve-mana( | 3.00GHz<br>0 16:33::<br>ger/6.1-8/ | (1 Socket)<br>19 +0100)<br>806edfe1 |                 |
|                                                |                                                                                                    | n<br>V<br>Y      | CPU usa<br>70<br>60<br>50<br>40<br>30<br>20<br>10<br>0<br>2020-04-11<br>16:56:00 | age                                                     | 2020-04-11 2 17:04:00                                                     | 2020-04-11 20<br>17:08:00 1 | 20-04-11 2020<br>7:12:00 17:3 | -04-11 2020-04-1<br>16:00 17:20:00 | 1 2020-04-11 2020-4<br>17:24:00 17:21<br>• CPU us | 04-11 2020-04-1<br>3:00 17:32:00<br>age • 10 del | 1 2020-04-11<br>1 36:00 | 2020-04-11 202<br>17:40:00 17 | 20-04-11 2020-04<br>(x44:00 17:48:0 | -11 2020-04-11<br>0 17:52:00            | 2020-04-1<br>17:56:00               | 1 2020-0<br>18:00                  | 4-11 2020                           | 0-04-1<br>04:00 |
| Tasks Cluster log                              |                                                                                                    |                  |                                                                                  |                                                         |                                                                           |                             |                               |                                    |                                                   |                                                  |                         |                               |                                     |                                         |                                     |                                    |                                     |                 |